Aberta Education

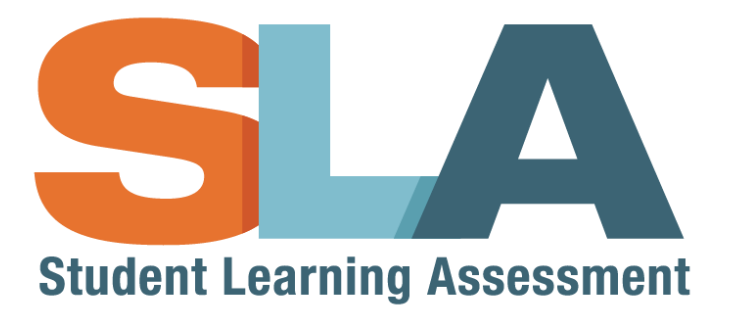

# Alberta Education Account and SLA Access User Guide Pilot 2015

For teachers and administrators

# Table of Contents

| Change Log                                    | 3 |
|-----------------------------------------------|---|
| Welcome                                       | 3 |
| SLA Home Page                                 | 4 |
| Sign in at a glance                           | 5 |
| Getting Access                                | 6 |
| Using a Google or Microsoft Account           | 6 |
| Creating an Alberta Education Account         | 6 |
| Creating an Alberta Education Account Profile | 9 |
| Logging into the SLA Teacher Dashboard1       | 2 |
| Principal Approval1                           | 3 |
| Approving a Request for Access1               | 3 |
| Accessing Requests via Email1                 | 5 |

### **Change Log**

| Version | Author          | Published       | Notes           |
|---------|-----------------|-----------------|-----------------|
| 1.0     | Elaine Carriere | August 14, 2015 | Initial version |
|         |                 |                 |                 |

#### Welcome

The Student Learning Assessment (SLA) Application is an online tool that provides access to the SLA Teacher Dashboard, the Student Portal as well as Practice and Released Questions.

**If you are a teacher that DID NOT participate in the 2014 Grade 3 SLA (SLA3) Pilot**, please follow the instructions in this user guide to setup an Alberta Education Account and request permission to access the SLA Teacher Dashboard.

If you are a teacher that PARTICIPATED in the 2014 SLA3 Pilot, you should already have permission to access the SLA Teacher Dashboard.

- 1. Go to the <u>SLA Homepage</u> website (https://public.education.alberta.ca/assessment).
- 2. Click on the Teacher Access button in the top right hand corner of the SLA Homepage.
- 3. Use your Alberta Education Account email and password to sign in.
- 4. For instructions on using the SLA Teacher Dashboard, refer to the SLA 2015 User Guide.

If you were successful in accessing the SLA Teacher Dashboard using the steps above, **you do not need to review this user guide**.

#### Notes:

If your Alberta Education Account is a Google or Microsoft (i.e. outlook.com, hotmail.com or live.com) account, you will have the option to use your Alberta Education Account password or your Google or Microsoft account password to sign in.

If you are a principal, you should automatically have access to the SLA Teacher Dashboard using the steps above. To approve teachers that request permission to access the SLA Teacher Dashboard, follow the instructions in the Principal Approval section of this user guide.

If you are unable to log in to the SLA Teacher Dashboard, ensure your School Authority Information is up to date. You can review and update this information at: <u>https://phoenix.edc.gov.ab.ca/</u>. If you require assistance, please contact the Client Services Help Desk:

Telephone: 780-427-5318 Toll-free within Alberta: 310-0000 Press option #9 for SLA support (Sept – Nov 2015) Email: <u>cshelpdesk@gov.ab.ca</u> Office hours: Monday to Friday 8:15 A.M. to 4:30 P.M. (The office is open during the lunch hour.)

## **SLA Home Page**

To access the sign in page:

- 1. First go to the SLA Homepage website (<u>https://public.education.alberta.ca/assessment</u>).
- 2. Click on the **"Teacher Access"** button in the top right hand corner of the SLA Homepage.

| Home Home                                                                                                    | Teacher Access                                                                                                    | English 🕶         |  |
|----------------------------------------------------------------------------------------------------|----------------------------------------------------------------------------------------------------|-------------------|--|
| Assessments SLA Grade 3 Fail 2015 Not Available Practice Questions                                                                                 |                                                                                                    |                   |  |
| Released Questions                                                                                                    |                                                                                                    |                   |  |
| Released SLA questions contain approximately 50% of the total numbi-<br>questions is to familiarize teachers and students with examples of content | er of test questions from previously administrated SLA. The pu<br>;, questions types and digital interactivity on the SLA. | rpose of released |  |

3. Clicking on the "**Teacher Access**" button will redirect you to the Alberta Education Account Homepage, where you can sign in OR sign up for a new Alberta Education Account.

# Sign in at a glance

|                                                                                                    |                                                                                                    |                                                                                           | Sovernment of Alberta   Minis                                             | tries   Services   Co                                        | ntact Government        |
|----------------------------------------------------------------------------------------------------|----------------------------------------------------------------------------------------------------|-------------------------------------------------------------------------------------------|---------------------------------------------------------------------------|--------------------------------------------------------------|-------------------------|
| Hberta Education Account                                                                                                    |                                                                                                    | Sign In                                                                                   | Reset Password                                                            | Help Lang                                                    | uage 👻                  |
| ${\mathscr G}$ We need to protect the privacy and security of your information when                                                                                                    | accessing SLA Teacher Dashboard (https://extranet.ed                                                                                                    | ucation.alberta.ca/assessm                                                                | ent/)                                                                     |                                                              |                         |
| S. Google                                                                                                    | 1 Sign In with                                                                                                    | . I AN /                                                                                  | 604                                                                       | 2                                                            |                         |
|                                                                                                    | or                                                                                                    |                                                                                           |                                                                           |                                                              |                         |
| 3 Sign in                                                                                                    | I Forgot your password?                                                                                                    |                                                                                           |                                                                           |                                                              |                         |
| 4                                                                                                    | word<br>Sign In                                                                                                    |                                                                                           |                                                                           |                                                              |                         |
| e personal information you provide is being collected in accordance with<br>our online services and may be used for administration, auditing and res<br>arding the administration of your account and the services you access. | S 33 (c) of the Freedom of Information and Protection of<br>earch purposes by Government of Alberta staff. By provis<br>Should you have any questions regarding the collection o | Privacy Act. This informati<br>ling us your contact inform<br>f your personal information | on is required to prov<br>ation, you agree to al<br>, please contact Albe | ide you with secu<br>low us to contact<br>rta Education Clie | re access<br>you<br>ent |
| vices Heip Jesk at csneipoeskiggov ab.ca of 780-427-5318 (toll-free a                                                                                                    | ccess by first draining 310-0000)                                                                                                    |                                                                                           |                                                                           |                                                              |                         |
| 1berta .                                                                                                    |                                                                                                    |                                                                                           |                                                                           |                                                              |                         |
| 1995-2015 Government of Alberta Copyright and Disclaimer Using this Sit                                                                                                    | e Privacy Statement                                                                                                    |                                                                                           |                                                                           |                                                              |                         |

- 1. **Social Sign In** If you have an existing Google or Microsoft (i.e. outlook.com, hotmail.com or live.com) account, you can use this account as your Alberta Education Account.
- 2. LAN / GOA Sign In Sign In for Alberta Education employees only
- 3. Sign in with password Sign in to an existing Alberta Education Account
- 4. **I'm new, sign me up!** Create a new Alberta Education Account (If using a Google or Microsoft account, you can sign up using the Google or Microsoft buttons above, see point #1)
- 5. **Account Settings** These menu options allow you to: reset your Alberta Education Account password (if you have forgotten it); find help with common issues setting up an Alberta Education Account or change the page language between English and French.

# **Getting Access**

#### Using a Google or Microsoft Account

If you choose to use your Google or Microsoft account as your Alberta Education Account, once you have signed in using your Google or Microsoft account, you will be required to create an Alberta Education Account Profile. Skip to the Creating an Alberta Education Account Profile section of this user guide.

#### **Creating an Alberta Education Account**

- 1. Enter your email address in the "Email" field (should use your work email address).
- Select "I'm new, sign me up!".

👗 Email

- You'll be prompted to prove you are not a robot (as an extra measure of security) click on the box and follow the instructions in the pop-up and then click Sign Up.
- 4. You will be shown a message confirming an email has been sent to the email address you just signed up with.

|                                                                |                | Government of Alberta   Minis | tries   Services   Contact Governme |
|----------------------------------------------------------------|----------------|-------------------------------|-------------------------------------|
| Alberta<br>Education Account                                   | Sign In        | Reset Password                | Help Language 🗸                     |
| Email confirmation link sent to                                | D: abtesing    | g123@mailir                   | nator.com.                          |
| The email will be from no-reply@gov.ab.ca and the subject will | be Your Educat | ion Account Sign Up           | o Request.                          |

5. Click on the link in the email message to confirm your email address.

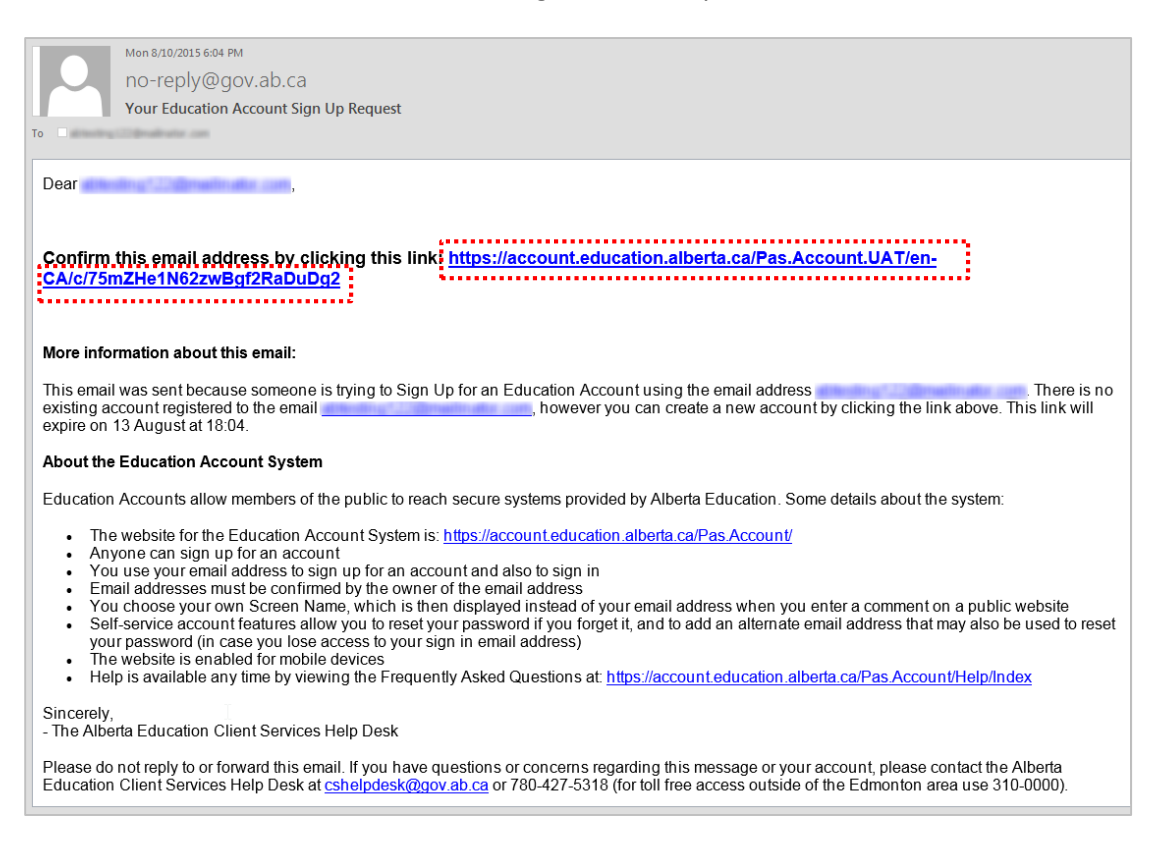

6. You will be taken to the Alberta Education account sign up page to enter a screen name and

| Alberta Education Ac                                                        | count                                       | Sign In Reset Password Help Language -                                                                                                    |
|-----------------------------------------------------------------------------|---------------------------------------------|----------------------------------------------------------------------------------------------------|
| ${\mathscr G}$ We need to protect the privacy                               | and security of your information when acces | sing SLA Teacher Dashboard (http://vm-sla-8a/assessment.syst_demo/)                                                                                                    |
|                                                                             |                                             |                                                                                                    |
| ur email address and a second                                               | has been confirmed. Enter a                 | a new password and screen name to finish creating your account.                                                                                                    |
| ur email address <b>Email:</b>                                              | has been confirmed. Enter a                 | a new password and screen name to finish creating your account.                                                                                                    |
| ur email address<br>Email:<br>create your new Screen Name:                  | men 3 tellers, up to 32                     | a new password and screen name to finish creating your account.                                                                                                    |
| ur email address<br>Email:<br>Treate your new Screen Name:<br>New Password: | has been confirmed. Enter a                 | a new password and screen name to finish creating your account.<br>Your password must be at least 8 characters, contain both upp<br>and lower case letters and at least one productor |

Helpful Tip: As you type your password, the system will show you a guide on the strength of

| vour password  | Good password |
|----------------|---------------|
| your pussworu. |               |

Finish

password, then click

 To request permission to access the Student Learning Assessment Teacher Dashboard, click on <u>extranet profile</u> to begin Creating an Alberta Education Account Profile (also known as an "extranet profile").

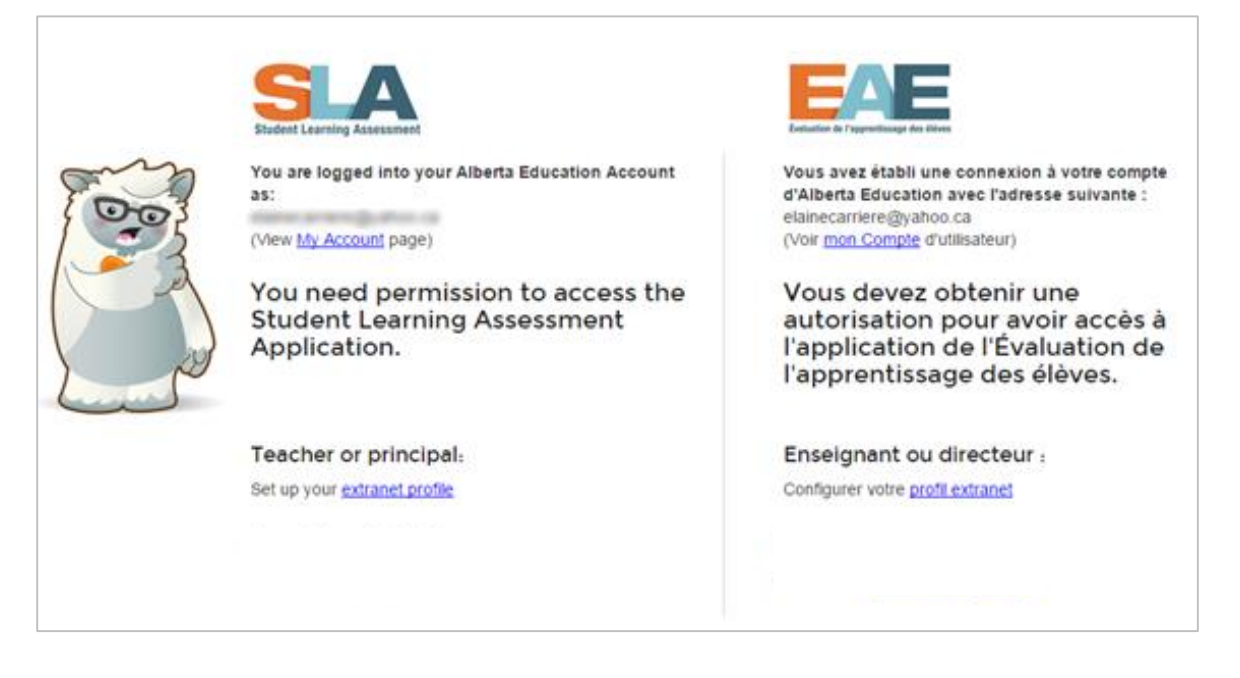

#### **Creating an Alberta Education Account Profile**

1. Indicate what type of organization you work for and click the "Next >" button. As a teacher, you would select the second option.

| 10 C 10 C 10 C 10 C 10 C 10 C 10 C 10 C                                                                                                    |                                                                                                    |
|----------------------------------------------------------------------------------------------------|----------------------------------------------------------------------------------------------------|
| Alberta Education Account                                                                                                    | Language - 🧘 🐜 Sign Out                                                                                                    |
| <ul> <li>What type of organization do you work for?</li> <li>WARNING: Do not attempt to complete a request for someone else. Each person must sign in under their own email address and submit their own request.</li> <li>I am the Principal of a K-12 school</li> <li>I work for a K-12 school (e.g. Teacher, Vice-Principal, Guidance Counsellor, or other school staff)</li> <li>I work for a K-12 school authority at the central office</li> <li>I work for a post-secondary, municipality, or other external organization</li> </ul> | The Extranet is a secure environment provided for the purpose of conducting business and exchanging information with the Ministry of Education by the Applicant in the course of carrying out their duties and responsibilities as an agent of the named Organization. The personal information collected on this form is collected pursuant to Section 33(c) of the <i>Freedom of Information and Protection of Privacy Act</i> (RSA 2000, c. F-25) for the purposes of assigning Extranet User Accounts and maintaining a comprehensive listing of authorized users and their Extranet activity for evaluation, monitoring and auditing purposes. Should you have any questions about the collection of this personal information, please contact. Client Services Help Desk Alberta Education 44 Capital Boulevard 10044 - 108 Street NW Edmonton, Alberta T53 E66 Tet: (780) 427-5318 (toll-free using 310-0000) Fax: (780) 427-1179 |

2. Provide your contact information.

|                                             |                       | Buarreny/Abers   Ministr   Speed Dearword                                                                                                    |
|---------------------------------------------|-----------------------|----------------------------------------------------------------------------------------------------|
| Alberta Education                           | Account               | Language - 1 Syn Ox                                                                                                    |
| 2. Provide Your Contact Info<br>Email*      | ormation              | The Extranet is a secure environment provided for the purpose of conducting business and exchanging<br>information with the Ministry of Education by the Applicant in the course of carrying out their duties and<br>responsibilities as an agent of the named School (hereafter referred to as the School) within the named<br>School Authority (hereafter referred to as the School Authority) |
| Last Name +<br>Job Title +                  | Carson<br>Robust Acad | The personal information collected on this form is collected pursuant to Section 33(c) of the<br>Freedom of Information and Protection of Privacy Act (RSA 2000, c. F.25) for the purposes of<br>assigning Extranet User Accounts and maintaining a comprehensive listing of authorized                                                                                                    |
| Phone Number •                              | 700-000000            | users and their Extranet activity for evaluation, monitoring and auditing purposes.<br>Should you have any questions about the collection of this personal information, please contact.                                                                                                    |
| Fax Number<br>3. Who is your approval offic | cer (Principal)?      | Client Services Help Deok<br>Alberta Education<br>44 Capital Boulevard                                                                                                    |

3. Start typing the name of your school in the **"School"** field. Select your school when it is visible in the drop-down list. The remaining information for this step should be automatically provided based on the school selected.

| Fax Number                  | (*0                                                                                                    |  |
|-----------------------------|----------------------------------------------------------------------------------------------------|--|
| . Who is your approval offi | cer (Principal)?                                                                                                    |  |
| Authority                   | Edmonton School District No. 7 [A 3020]                                                                                                    |  |
| School +                    | Ross Sheppard School [S 7053]                                                                                                    |  |
| First Name +                | ina.                                                                                                    |  |
| Last Name +                 | -Pauline-                                                                                                    |  |
| Job Title+                  | Principal                                                                                                    |  |
| Phone Number +              | The second second secon |  |
| Fax Number                  | 1004027000                                                                                                    |  |
| Email +                     | In participant is                                                                                                    |  |

Note: It is important that you confirm that your principal's contact information is accurate, particularly their "Email" address is correct, as this determines who your form is sent to for approval.

If the information is not correct, please enter the correct information.

- - 4. Select the checkbox for SLA Teacher Dashboard (1001) and then click "Next >" to continue.

| Application P                     | emissions       |                                                                                              |
|-----------------------------------|-----------------|----------------------------------------------------------------------------------------------|
| Some applicat<br>list to add then | e permissions t | can be granted at time of Profile creation. Select from the following<br>a your new Profile. |
| D PASprep P                       | roduction View  | w Student Information (1029) O                                                               |
| D PASipr                          | p Production    | Manage Student & School Enrolments (1028) O                                                  |
| D PASipr                          | p Production    | View High School Courses & Marks (1030) 0                                                    |
| II PA                             | Siprep Produc   | tion Manage High School Courses & Marks (1027) 0                                             |
| 6 PA                              | Sprep Produc    | tion Approve High School Courses & Marks (1026) 0                                            |
| 2 SI & Teach                      | r Dashboard (   | 1001) O                                                                                      |

5. Confirm the information you have provided.

| Albert = Ed                                                                                                    | station Associat                                                                                                    |                                                                                                    | Languade - 1 Testing2 Sign D                                                                                                    |
|----------------------------------------------------------------------------------------------------|----------------------------------------------------------------------------------------------------|----------------------------------------------------------------------------------------------------|----------------------------------------------------------------------------------------------------|
| A DOMAN ED                                                                                                    | Jeason Account                                                                                                    |                                                                                                    |                                                                                                    |
| leview Your Reque                                                                                                    | st                                                                                                    |                                                                                                    |                                                                                                    |
| Applicant Informat                                                                                                    | ion                                                                                                    |                                                                                                    |                                                                                                    |
| irst Name                                                                                                    | Eater                                                                                                    | Last Name                                                                                                    | Carton                                                                                                    |
| ob Title                                                                                                    | Bustiens Analyst                                                                                                    |                                                                                                    |                                                                                                    |
| hone Number                                                                                                    | THE LOCKING STREET                                                                                                    | Fax Number                                                                                                    |                                                                                                    |
| rincipal Approval                                                                                                    |                                                                                                    |                                                                                                    |                                                                                                    |
| uthority                                                                                                    | Edmonton School District N                                                                                                    | o. 7 [A.3020]                                                                                                    |                                                                                                    |
| chool                                                                                                    | Ross Sheppard School (S.7                                                                                                    | 053                                                                                                    |                                                                                                    |
| irst Name                                                                                                    | Real Property lies and the second second second second second second second second second second second second                                                                                                    | Last Name                                                                                                    | Padrot                                                                                                    |
| ob Title                                                                                                    | Previated                                                                                                    | Email                                                                                                    | the product departs on                                                                                                    |
|                                                                                                    |                                                                                                    | Fax Mumber                                                                                                    |                                                                                                    |
| ermission Reque<br>e following permissions<br>• SLA Teacher Dashb                                                                                                    | sts<br>will be requested<br>ourd (1001)                                                                                                    | Pak manufi                                                                                                    |                                                                                                    |
| Permission Reque<br>Permission Reque<br>he following permissions<br>• SLA Teacher Dashb<br>Ferms and Co<br>y dicking on [Submit Rec                                                                                                    | sta<br>will be requested<br>ourd (1001)<br>onditions<br>peet() below, you as the Applicant agree                                                                                                    | e to the following Terms and Condit                                                                                                    | ions.                                                                                                    |
| hone Number Permission Reque Is falswing permission SLA Teacher Dashb Ferms and Co y clicking on [Submit Rec The parasent for the The Account must on You ages to provide This information will The event address y the School Authority The use of informatio Information cliuting Information cliuting Inform                                                                                                    | sta<br>will be requested<br>oard (1001)<br>onditions<br>perst] below, you as the Applicant agre<br>or Applicant's Extranet account (Account<br>by be used by the applicant and is not<br>your legal many, job title within the So<br>be used for the purpose of managing E<br>no provide to un must not be a shared e<br>on obtained from the Extranet is subject<br>from the Extranet must only be used b<br>Applicant leaves their position within it                                                                                                    | Pack Halmony<br>In the following Terms and Condit<br>must be kept coolidential and new<br>intervel access and may be shared a<br>intervel access and may be shared a<br>intervel access and most be individual<br>to the <i>R</i> -placet in the performance of<br>the Applicant in the performance of<br>its cheat of or cases to require access<br>to access and the access<br>to the Applicant in the performance of<br>the Applicant in the performance of<br>the Applicant in the performance of | ions.<br>er disclosed to any other party. We will never ask you for your password :<br>abled.<br>did selephone number. You agree to promptly inform the Client Services Help Desk of any changes to this informatio<br>able authorized Extranet osers.<br>By assigned to you and authorized by the School Authority for the purpose of communicating with you as an agent of<br>Protection of Physics Act.<br>Their duties and responsibilities within the School Authority.<br>Is to the Extranet, the School agrees to immediately inform the Client Services Help Desk.                       |
| Premission Reque<br>Permission Reque<br>The following parmissions<br>- SLA Teacher Darbh<br>Terms and Co<br>by clicking on [Submit Rec<br>- The password for the<br>- The password for the<br>- The agree to provide<br>This picerrution will.<br>- The ensel address you<br>the School Authority<br>- The use of information<br>- Information obtained<br>- Information obtained | sta<br>will be requested<br>ourd (1001)<br>onditions<br>pest) below: you as the Applicant agre<br>Applicant's Extranet account (Account<br>ity be used for the account (Account<br>ity be used for the purpose of managing E<br>no provide to un must not be a shared e<br>on obtained from the Extranet is subject<br>from the Extranet must only be used<br>for the Extranet must only be used<br>applicant serves their position within th<br>Extranet feaves their position within the<br>Extranet feaves their position within the                                                                                                    | Pack Humony<br>e to the following Terms and Condit<br>) must be kept coolidential and new<br>internet access and may be shared with<br>hool Authority, wild email address is<br>dramat address and must be includidual<br>to the Applicant in the performance of<br>the School or mases to require access<br>access and reaction of information and<br>the Applicant is the performance of<br>the School or mases to require access<br>access                                                                                                    | ions<br>et disclosed to any other party. We will never ask you for your password<br>added.<br>and telephone number. You agree to promptly inform the Client Services Help Desk of any changes to this informatio<br>ath other authorized Extranet user.<br>If waisped to you and authorized by the School Authority for the purpose of communicating with you as an agent of<br>Protection of Privacy Act<br>If their duties and responsibilities within the School Authority<br>a to the Extranet, the School agrees to immediately inform the Client Services Help Desk.<br>solities approval. |
| hone Number  ermission Reque  s following permissions  SLA Teacher Dashb  Ferms and Co  y clicking on [Submit Rec  The password for the The Account must or You agree to provide This information with The ermail address y the School Authority, The use of information Information cobained In the event that the When you click [Sub                                                                                                    | sta<br>will be requested:<br>cord (1001)<br>onditions<br>perst] below: you as the Applicant agre<br>> Applicant's Extranet account (Account<br>ity be used by the applicant and is not<br>your legal many, job title within the Sc<br>be used for the purpose of managing b<br>to provide to un must not be a shared of<br>on obtained from the Extranet is subject<br>from the Extranet must only be used b<br>Applicant leaves their position within the<br>Extranet for many its subject<br>and the subject of the subject<br>and the subject of the subject<br>and the subject of the subject<br>and the subject of the subject<br>and the subject of the subject<br>and the subject of the subject<br>and the subject of the subject<br>and the subject of the subject<br>with the subject of the subject<br>and the subject of the subject<br>and the subject of the subject of the subject<br>and the subject of the subject of the subject of the subject<br>and the subject of the subject of the | e to the following Terms and Condit<br>must be kept confidential and rew<br>transforable, account sharing is pro-<br>topol Authority, wild emeil address is<br>stranet access and must be shared is<br>multi address and must be individual<br>to the Applicant is the performance o<br>is School or masses to require acces<br>is access.                                                                                                    | ions.<br>er diadosed to any other party. We will never ask you for your password<br>abled<br>and selephone number. You agree to promptly inform the Client Services Help Desk of any changes to this informatic<br>alth other authorized Extranet osers.<br>By assigned to you and authorized by the School Authority for the porpose of communicating with you as an agent of<br>Potection of Physics Act<br>(Their duffes and responsibilities within the School Authority<br>is to the Extranet, the School agrees to immediately inform the Client Services Help Desk.<br>solline approval.  |

Note: Ensure that "SLA Teacher Dashboard (1001)" is listed in the "Permission Requests"

|                        | < Back |                                        |
|------------------------|--------|----------------------------------------|
| section. If not, click |        | to select this application permission. |

- 6. Read the "Terms and Conditions" section and click on Submit This Request when you are ready.
- 7. A message will display indicating that your request has been emailed to your principal.

|                                                                                              | Government of Alberta | Mnistries Services | Contact Government |
|----------------------------------------------------------------------------------------------|-----------------------|--------------------|--------------------|
| Alberta Education Account                                                                    | Language -            | LamaNewUser        | Sign Out           |
| Profile Request Created: Email sent for approval                                             |                       |                    | Request ID<br>9831 |
| Approval Request Email sent to:                                                              | pepsil-ra             |                    |                    |
| Your request can be viewed from the My Account page.                                         |                       |                    |                    |
| You will receive an email notification once the request is approved.                         |                       |                    |                    |
| Return to Phoenix Create Another Request                                                     |                       |                    |                    |
|                                                                                              |                       |                    |                    |
| Albertan                                                                                     |                       |                    |                    |
| © 1995-2015 Government of Alberta Copyright and Disclaimer Using this Site Privacy Statement |                       |                    |                    |

**Note:** If your principal's email address does not match what is in Alberta Education's database or is left blank, your principal will not be sent an email and you will be prompted to complete the process via a paper request form.

8. When your principal approves your request, you will receive an email confirming your request has been approved. You are now ready to log in to the SLA Teacher Dashboard!

#### Logging into the SLA Teacher Dashboard

- 1. Go to the <u>SLA Homepage</u> website (<u>https://public.education.alberta.ca/assessment</u>).
- 2. Click on the Teacher Access button in the top right hand corner of the SLA Homepage.
- 3. Use your Alberta Education Account email and password to sign in.
- 4. For instructions on using the SLA Teacher Dashboard, refer to the **SLA 2015 User Guide**.

# **Principal Approval**

Principals can access approval requests, by going to the website <a href="https://account.education.alberta.ca/PAS.Account/">https://account.education.alberta.ca/PAS.Account/</a>.

1. Sign in using your Alberta Education Account.

|          |                        | Sign In with          |             |
|----------|------------------------|-----------------------|-------------|
| g Google |                        | Microsoft             | 🐣 LAN / GOA |
|          |                        | or                    |             |
|          | <b>A</b>               |                       |             |
|          | Sign in with password  | Forgot your password? |             |
|          | ○ I'm new, sign me up! |                       |             |
|          | Password               |                       |             |
|          |                        | Sign In               |             |

**Approving a Request for Access** 

1. If there are profile requests awaiting your approval, there will be an indicator (<sup>2</sup>) in the "Profile Requests Awaiting Your Approval" section. Click on View Profile Requests Awaiting Your Approval.

| Applications Centery Antin Language Sign Out   Sign In Transil Address:   Sign In Transil Address: Edit   Passend:   Passend: Colonge ing passend   Passend:   Passend: Colonge ing passend   Passend:   Passend: Passend:   Passend:   Passend: Passend:                                                                                                    |                                               |                                   |           |              |               | Otventrent of Ade       | a   Meatres   Devices   Ci | and Downing |
|----------------------------------------------------------------------------------------------------|-----------------------------------------------|-----------------------------------|-----------|--------------|---------------|-------------------------|----------------------------|-------------|
| Sign In Drail Address:     Edit       Passeord:     Internet Sign In Drail Address:       Passeord:     Internet Sign In Drail Address:       Passeord:     Internet Sign In Drail Address:       Passeord:     Internet Sign In Drail Address:       Passeord:     Internet Sign In Drail Address:       Passeord:     Internet Sign In Drail Address:       Passeord:     Internet Sign In Drail Address:       Passeord:     Internet Sign Internet Sign Internet Sig                                                                                                    | Alberto Education Account                     |                                   |           | Applications | Directory Adr | nin Language - 💄 De     |                            | Sign Out    |
| Passorid Options           Passorid Options         Ohinge my passorid           Business Contact Information                                                                                                    | Sign In Email Address:                        | to pathological in                |           |              | Edit          |                         |                            |             |
| Personel:       Charge my passord         Business Contact Information                                                                                                    | Password Options                              |                                   |           |              |               |                         |                            |             |
| Business Contact Information Employer Employer Editors Editors Editors Editors Editors Editors T/A 30201 First Name Editors Editors Ed | Password:                                     | ✓ Parameted Sign in Enabled.      |           |              | Change n      | ny passaword            |                            |             |
| Employer       Edmonton School District No. 7 (A.3020)         First Name       Image: Complexity of the school District No. 7 (A.3020)         Last Name       Image: Complexity of the school District No. 7 (A.3020)         Job Table       Image: Complexity of the school District No. 7 (A.3020)         Proter Namber       Image: Complexity of the school District No. 7 (A.3020)         Proter Namber       Image: Complexity of the school District No. 7 (A.3020)         Protein Namber       Image: Complexity of the school District No. 7 (A.3020)         Protein School [S 1053]       Image: Complexity of the school District No. 7 (A.3020)         Protein Neuro Opportation Profile       Image: Complexity of the school District No. 7 (A.3020)         Protein Neuro Opportation Profile       Image: Complexity of the school District No. 7 (A.3020)         Profile Requests Availing Your Approval       Image: Complexity of the school District No. 7 (A.3020)         Nubleshooting In School District No. 7 (A.3020)       Image: Complexity of the school District No. 7 (A.3020)                                                                                                    | Business Contact Information                  |                                   |           |              |               |                         |                            | / Ed        |
| First Name       Image: Control of State         Last Name       Image: Control of State         Phone Number       Image: Control of State         First Name       Image: Control of State         Organization Profiles       Roles       Profile Name         Image: Control of State       Profile Name       Last Login (MST)         Rome School (\$ 705)       Roles       Profile Name       Last Login (MST)         Rome School (\$ 705)       Roles       Profile Name       Last Login (MST)         Rome School (\$ 705)       Roles       Profile Name       Last Login (MST)         Rome School (\$ 705)       Roles       Vect Aug 12, 2015 9:82 Add         Rome School (\$ 705)       Roles       Vect Aug 12, 2015 9:82 Add         Rome School (\$ 705)       Roles Control of School (\$ 705)       Vect Aug 12, 2015 9:82 Add         Rome School (\$ 705)       Rome School (\$ 705)       Vect Aug 12, 2015 9:82 Add         Rome School (\$ 705)       Rome School (\$ 705)       Vect Aug 12, 2015 9:82 Add         Rome School (\$ 705)       Rome School (\$ 705)       Vect Aug 12, 2015 9:82 Add         Rome School (\$ 705)       Rome School (\$ 705)       Vect Aug 12, 2015 9:82 Add         Rome School (\$ 705)       Rome School (\$ 705)       Vect Aug 12, 2015 9:82 Add         Rome School (\$ 705                                                                                                    | Employer                                      | Edmonton School District No. 7 (A | 3020]     |              |               |                         |                            |             |
| Lat Name Job Title Job Title Proce Namber Fax Namber  Fax Namber  Tganization Profiles  Tganization Profiles  Tganization Profiles  Tganization Profile  Tganization Profile  Tga | First Name                                    |                                   |           |              |               |                         |                            |             |
| Job Title Phone Number Phone Number Fax Number  Profile Source Profiles  Profile Source Profile Source Profile Name Neederst New Organization Profile  Profile Requests Awaiting Your Approval Number                                                                                                    | Last Name                                     | Padlat                            |           |              |               |                         |                            |             |
| Phone Number         Fax Number         Fax Number         Organization Profiles         Organization Profiles         Roles Note (S 7053)       Note (Note (Note))         Note of the Reguests Awaiting Your Approval (Polifie Reguests Awaiting Your Approval (Polifie Reguests Awaiting Your App                                                                                                    | Job Title                                     |                                   |           |              |               |                         |                            |             |
| Fax Number         Organization Profiles         Organization Shop of [\$7053]       Roles       Polie Name       Last Login (MST)         Roles       Profile Name       Wed, Aug 12, 2015 9:02 AMI         Independ New Organization Profile       Vert Profile Requests Awaiting Your Approval       Vert Profile Requests Awaiting Your Approval         Nubleshooting >       Vert Profile Requests Awaiting Your Approval       Vert Profile Requests Awaiting Your Approval                                                                                                    | Phone Number                                  |                                   |           |              |               |                         |                            |             |
| Organization       Roles       Profile Name       Last Login (MST)         Ross       Sheepard School [S 7053]       Mines       Wed. Aug 12, 2015 9:82 AMI         Rossext New Organization Profile       Vieles August Name (S August Name)       Vieles Name)         View Profile Requests August Nour Approval       Vieles Name)       Vieles Name)                                                                                                    | Fax Number                                    |                                   |           |              |               |                         |                            |             |
| Organization     Roles     Profile Name     Last Login (MST)       Rain Sheppart School [S 705]     Principal     Wed. Aug 12, 2015 9.02 AM                                                                                                    |                                               |                                   |           |              |               |                         |                            |             |
| Organization     Roles     Profile Name     Last Login (MST)       Ross Shepperd School [S.7053] Ence     Principal     Wed, Aug 12, 2015 9:02 AM                                                                                                    | Organization Profiles                         |                                   |           |              |               |                         |                            |             |
| Ress     Principal     Wed, Aug 12, 2015 9:82 AM       Reparent New Organization Profile                                                                                                    | Organization                                  |                                   | Roles     | Profile Name | Las           | t Login (MST)           |                            |             |
| Request New Organization Profile office Requests Awaiting Your Approval  Wew Profile Requests Awaiting Your Approval Nubleshooting >                                                                                                    | Ross Sheppard School (S.7053) Selected        |                                   | Principal | Res Paulies  | We            | d, Aug 12, 2015 9:02 AM |                            |             |
| offle Requests Awaiting Your Approval                                                                                                    | Request New Organization Profile              |                                   |           |              |               |                         |                            |             |
| View Profile Requests Awaiting Your Approval vubleshooting >                                                                                                    | rofile Requests Awaiting Your Approval @      |                                   |           |              |               |                         |                            |             |
| subleshooting »                                                                                                    | View Profile Requests Availting Your Approval |                                   |           |              |               |                         |                            |             |
|                                                                                                    | roubleshooting >                              |                                   |           |              |               |                         |                            |             |

2. Click on <sup>View Request</sup> to open each of the requests awaiting your approval.

| (berta. Education A          | iccount      |                               | Applications Directory Admin                                                                                                    | Language - LEdraner       | s   Denois   Denoit Down |
|------------------------------|--------------|-------------------------------|----------------------------------------------------------------------------------------------------|---------------------------|--------------------------|
| anization Profiles Profile R | Application  | n Access                      |                                                                                                    |                           |                          |
| Account Email                | Name         | Organization                  | Roles Requested                                                                                                    | Requested On              |                          |
| a lange a s                  | Rest, The    | Ross Shepperd School [S.7053] | PASIprep Production View Student Information (1029)<br>PASIprep Production Manage Student & School Enrolments (1028)<br>SLA Teacher Dashboard (1001) | Fri, Aug 7, 2015 5:51 PM  | View Request             |
| en, hattagen af an           | Carton, Name | Ross Sheppard School [S 7053] | SLA Teacher Dashboard (1001)                                                                                                    | Mon, Aug 10, 2015 5:17 PM | View Request             |

3. Click on the applicable button:

✓ Approve Request X Reject Request X Reject and Report As Surplicious

**Helpful Tip:** If "SLA Teacher Dashboard (1001)" is not checked off, and the requestor requires SLA Teacher Dashboard access, you can select this permission before approving the request.

| A voting ( works redness weating too ofbeing ) house of                                                                                                    | dear vitrour                                                                                                    |  |  |  |  |
|----------------------------------------------------------------------------------------------------|----------------------------------------------------------------------------------------------------|--|--|--|--|
| Profile Request #9831                                                                                                    | Permissions to be granted                                                                                                    |  |  |  |  |
| Aganitation Ross Sheppard School [5.7053]                                                                                                    | III M.Siprep Production New Student Information (1021) 0                                                                                                    |  |  |  |  |
| Applicant Account Information                                                                                                    | PASignee Production Manage Student & School Enrolments (1020)                                                                                                 |  |  |  |  |
| Account Email                                                                                                    | II PASprep Production View High School Courses & Marks (1830)                                                                                                 |  |  |  |  |
| and Name                                                                                                    | III PASprep Production Manage High School Courses & Marks (1027) 0                                                                                            |  |  |  |  |
| lob Title<br>Phone                                                                                                    | III PASiprep Production Approve High School Courses & Marks (1926) 0                                                                                          |  |  |  |  |
| f an                                                                                                    | # SLA Teacher Deshhoard (1901) 0                                                                                                    |  |  |  |  |
|                                                                                                    |                                                                                                    |  |  |  |  |
| By approving this profile request you agree to the <u>Extranal Terms</u><br>• the Applicant is an employee of your organization (as defin-<br>• the Applicant requires access to the Extransit to perform th<br>• the Applicant's small advects is individually assigned and a | and Cooditions and addressledge<br>at In section 1(e) of the FOOP Act),<br>it defines as a melloyee of your organization;<br>proved by your organization; and |  |  |  |  |
| <ul> <li>the Applicant's email address is the Applicant's email address is individually assigned and a<br/>sinu will interaction and a service the Applicant's excess of</li> </ul>                                                                                            | come a an integrayer of you organization,<br>provid by your organization, and<br>in the previous statements no longer apply.                                  |  |  |  |  |

4. Once you have approved the request, a message will display indicating an approval confirmation message has been emailed to the requestor.

#### **Accessing Requests via Email**

When a teacher submits an Alberta Education Profile request, an email is automatically sent out to you (their principal) requesting approval. A link is provided in the email to approve the teacher's request.

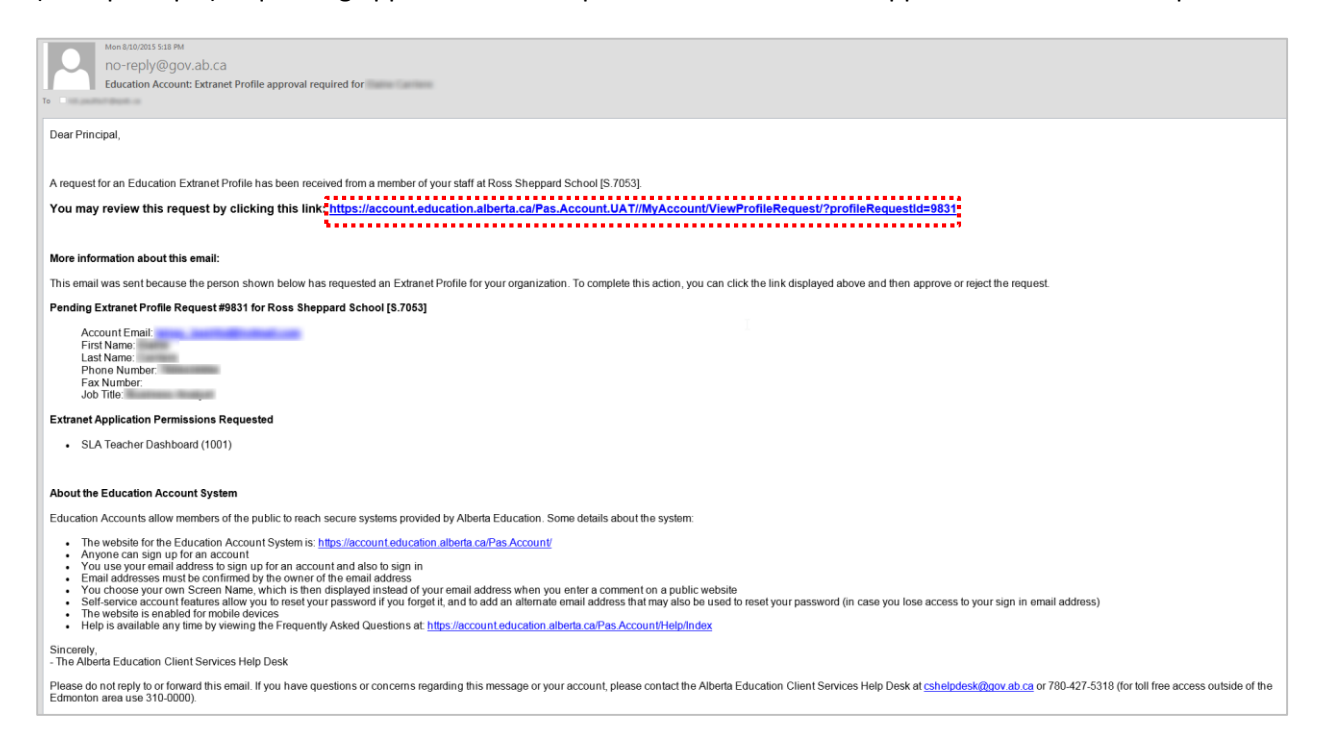